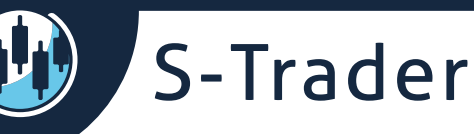

#### **USER GUIDE**

# Trading Integration

# Contents

| Introduction                | 2  |  |  |  |  |
|-----------------------------|----|--|--|--|--|
| Broker manager              | 3  |  |  |  |  |
| What is the broker manager? | 3  |  |  |  |  |
| Integrated brokers          | 6  |  |  |  |  |
| Cross feed order routing    | 7  |  |  |  |  |
| Trade from charts           | 8  |  |  |  |  |
| Order dialog                | 11 |  |  |  |  |
| Order dialog<br>My Blotter  |    |  |  |  |  |

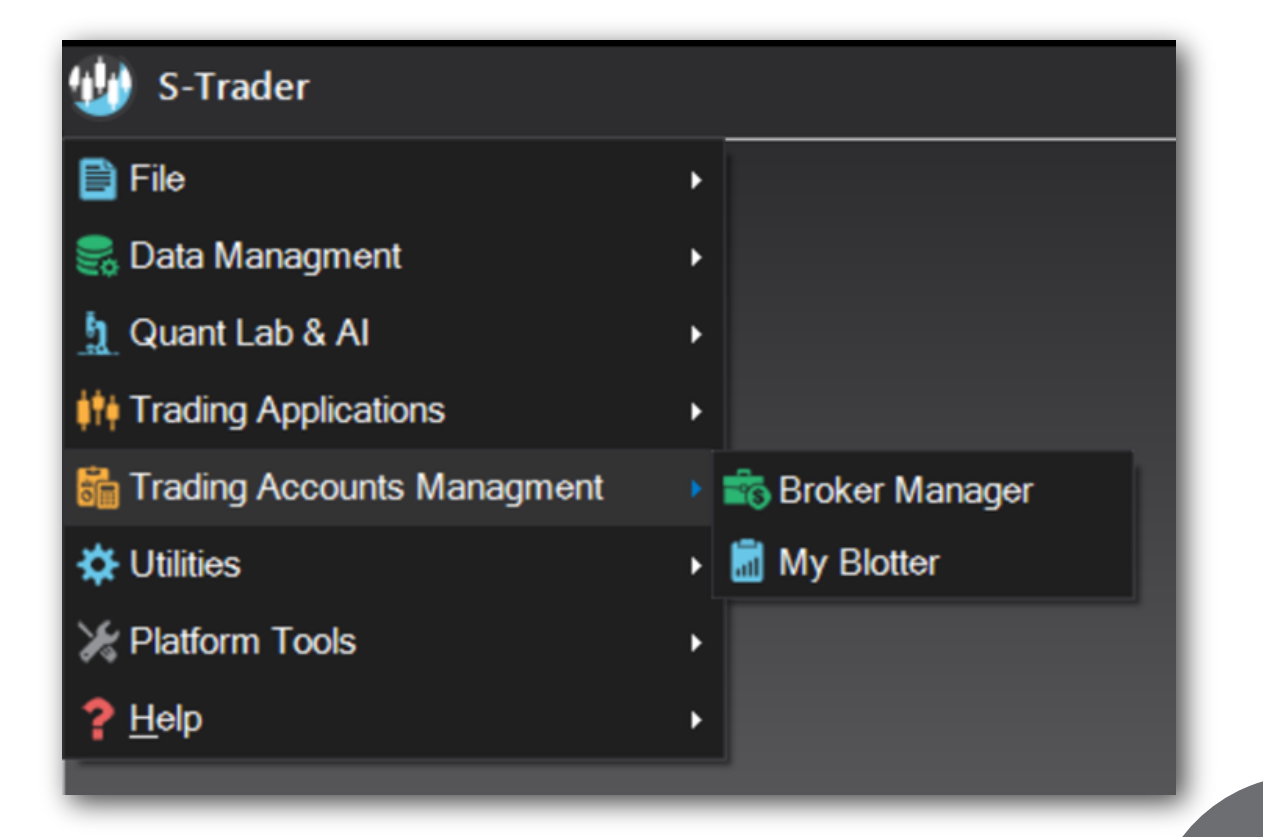

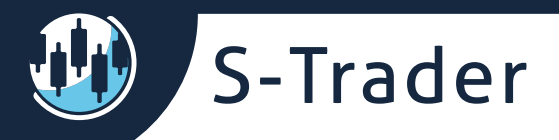

## Introduction

The S-Trader has the ability to post orders directly to trading accounts.

This is done by API commands initiated on a proprietary order routing infrastructure.

Orders can be passed via:

- An order dialog;
- A trading panel on charts;
- An auto-execution engine.

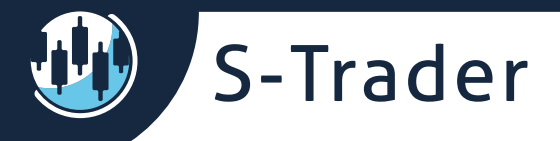

#### **Broker manager**

What is the broker manager?

The broker manager is where you manage all your trading accounts you can post orders to.

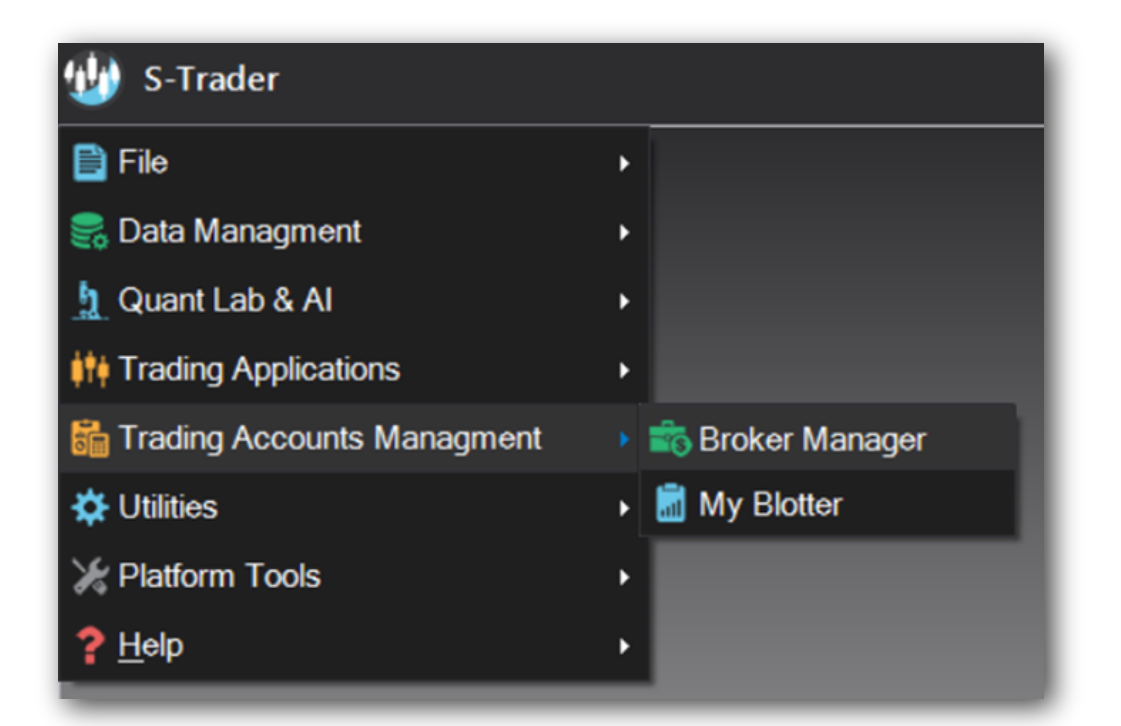

| 😻 Broker Manager Dialog         |            | <br> | <br> | - • ×                |
|---------------------------------|------------|------|------|----------------------|
| Set Up Account                  |            |      |      |                      |
| 18<br>18                        |            |      |      | Broker Connector     |
| futeractiveBrokers              | Disconnect |      |      | dGAIN                |
| Insert special comments, if any | Disconnect |      |      | d InteractiveBrokers |
|                                 | Connect    |      |      | STAGE FIVE           |
| Connection Details              |            |      |      |                      |
| AutoConnect at Startup          |            |      |      |                      |
| IP 127.0.0.1<br>Port 7497       |            |      |      |                      |
|                                 |            |      |      |                      |
| Reset 🔶 Add Account             |            |      |      |                      |

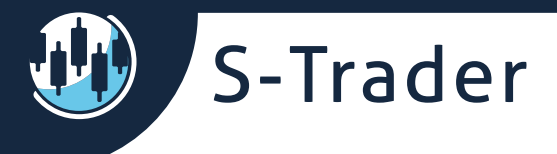

Once setup and connected, the trading accounts will show as "Available" in:

• The chart trading panel;

| <b>**</b> **** | Q SOR                 | IN        | - <b>1</b>    | ţ |  |  |  |  |  |
|----------------|-----------------------|-----------|---------------|---|--|--|--|--|--|
| EURUSD.FXCM    |                       | IQ Feed 👻 |               |   |  |  |  |  |  |
| Kill BIDS      | Kill                  | ALL       | Kill OFFERS   |   |  |  |  |  |  |
| 0.00000 🗘      | Hit BID               | Hit OFF   | ER 0.00000 🛟  |   |  |  |  |  |  |
| 0              | 10                    | \$        |               | 0 |  |  |  |  |  |
| 1.1553         | <b>3</b> <sup>6</sup> | 1.1       | ⁵ <b>53</b> ° |   |  |  |  |  |  |
| 0.00000 🗘 J    | oin BID               | Join OF   | FER 0.00000 🛟 |   |  |  |  |  |  |
| Exit ALL       | Exit ALL              | . & CXL   | Reverse       |   |  |  |  |  |  |
| EUR.USD        |                       |           |               |   |  |  |  |  |  |
| IB             |                       |           |               |   |  |  |  |  |  |
| GAIN<br>IB     |                       |           | -             |   |  |  |  |  |  |

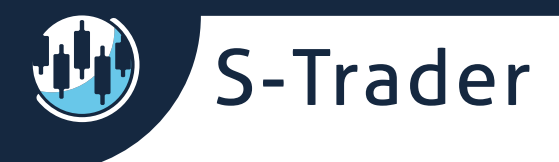

• The loop trading systems watch lists;

| Execution Profile | Execution Symbol  | Symbol                             | Last                                                  |
|-------------------|-------------------|------------------------------------|-------------------------------------------------------|
|                   |                   |                                    |                                                       |
|                   |                   | EURUSD.FXCM                        | 1.15529                                               |
|                   |                   |                                    |                                                       |
|                   |                   |                                    |                                                       |
|                   |                   |                                    |                                                       |
|                   | Execution Profile | Execution Profile Execution Symbol | Execution Profile Execution Symbol Symbol EURUSD.FXCM |

• The scripted alerts auto trade parameters;

| Auto Trade  | Parameters          |     |  |  |  |  |  |  |  |  |
|-------------|---------------------|-----|--|--|--|--|--|--|--|--|
| Enable Auto | Enable Auto Trade 🗸 |     |  |  |  |  |  |  |  |  |
| Account     |                     |     |  |  |  |  |  |  |  |  |
| Symbol      | GAIN<br>IB          | 1 🗘 |  |  |  |  |  |  |  |  |
|             | -                   |     |  |  |  |  |  |  |  |  |

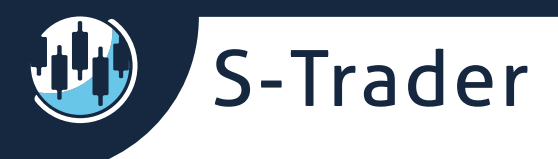

#### **Integrated brokers**

Order routing APIs are integrated with their corresponding data feeds. Login credentials for both data retrieval and order routing are thus managed in one place. The following broker APIs are currently supported:

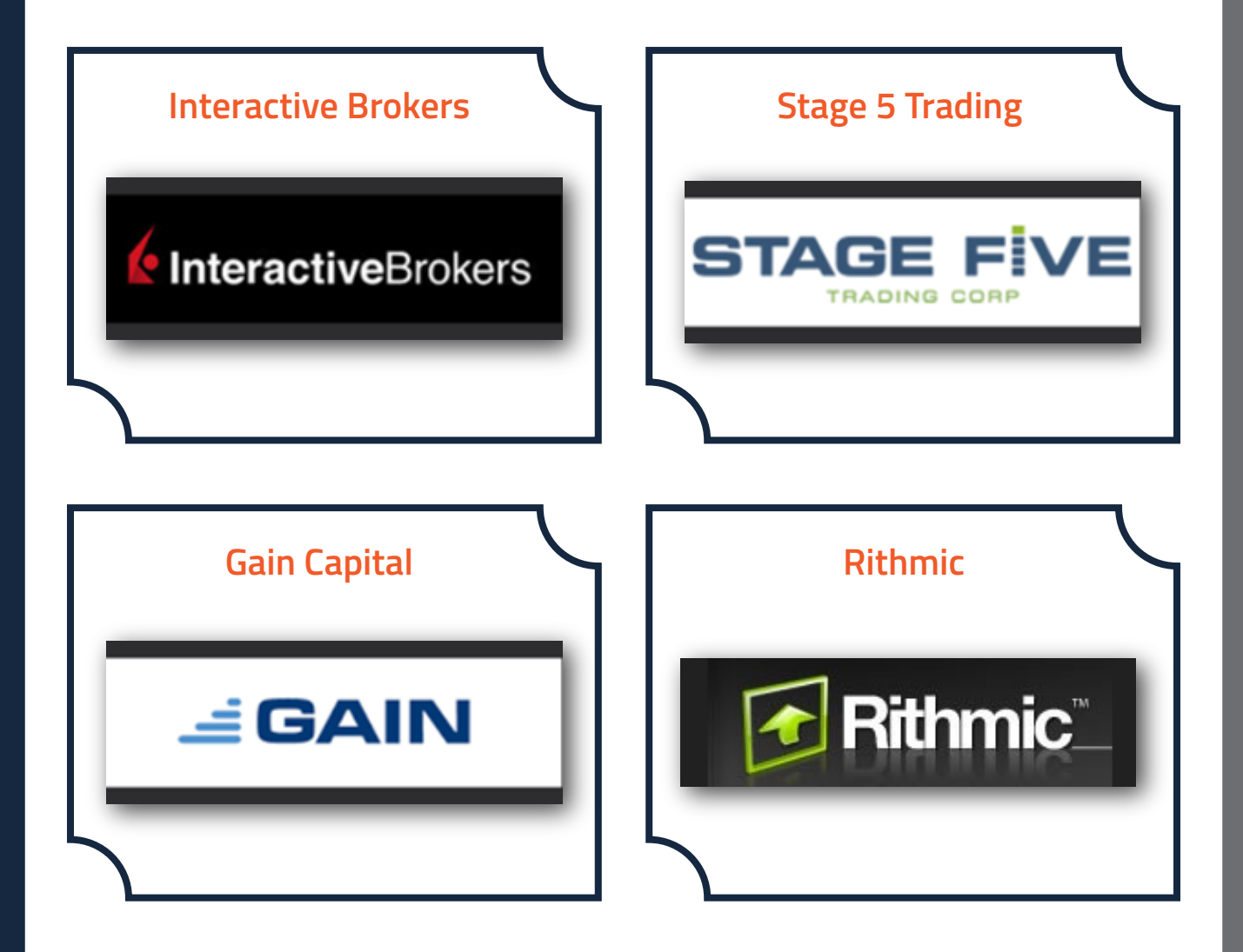

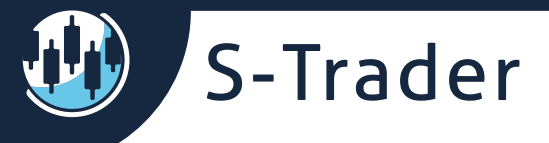

# **Cross feed order routing**

You can leverage the asymmetric, task-specific speeds of different feeds and order routing APIs thanks to the S-Trader's cross-feed order routing.

You can charts on one feed, listen to execution prices on an other one and pass orders to a 3rd one all in the same window.

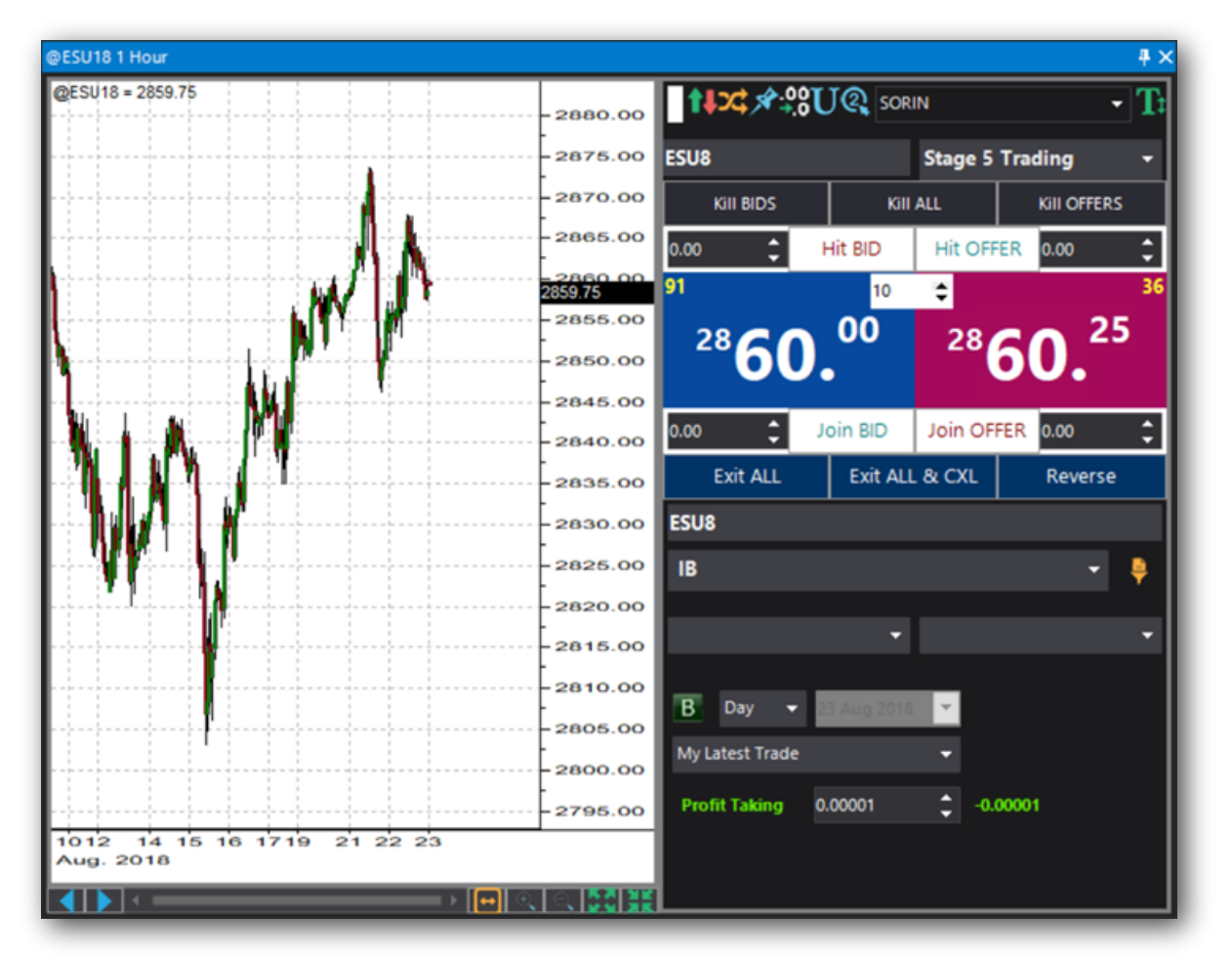

Many symbols are already pegged for cross feed order routing but you can define your own ones using the peg symbols dialog:

| Save Cancel |
|-------------|
|             |
|             |
|             |

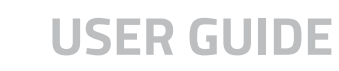

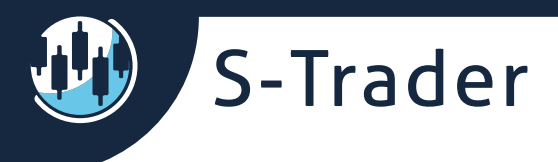

# **Trade from charts**

You can view trades and positions on charts;

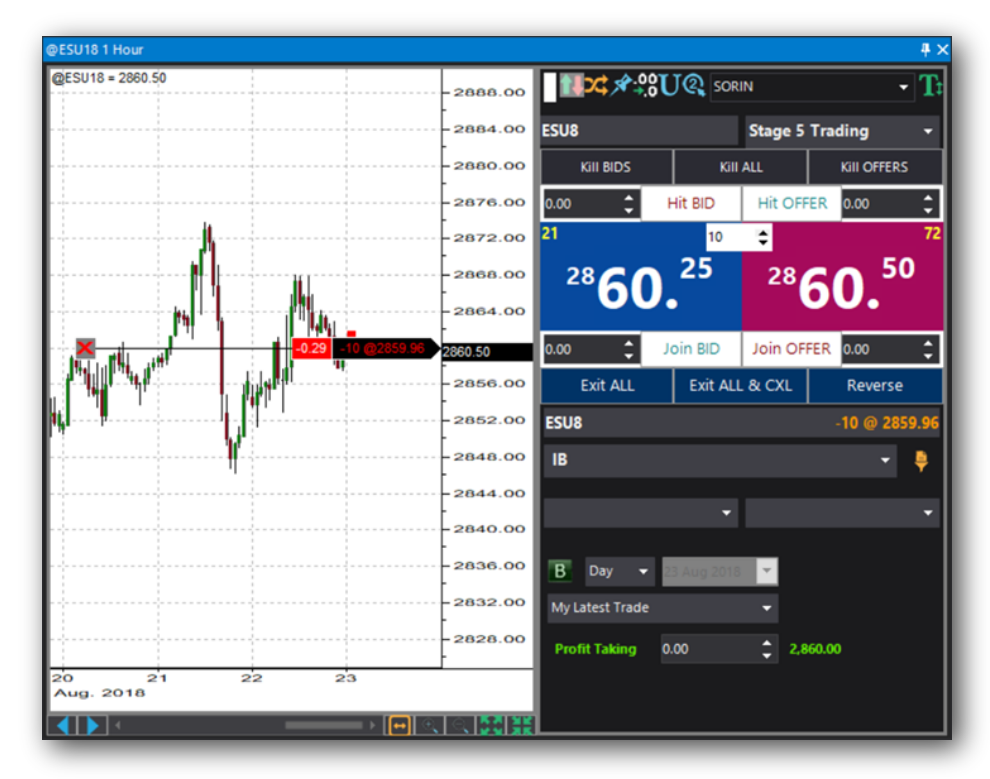

You can also view orders on charts and cancel or modify them with one click touches;

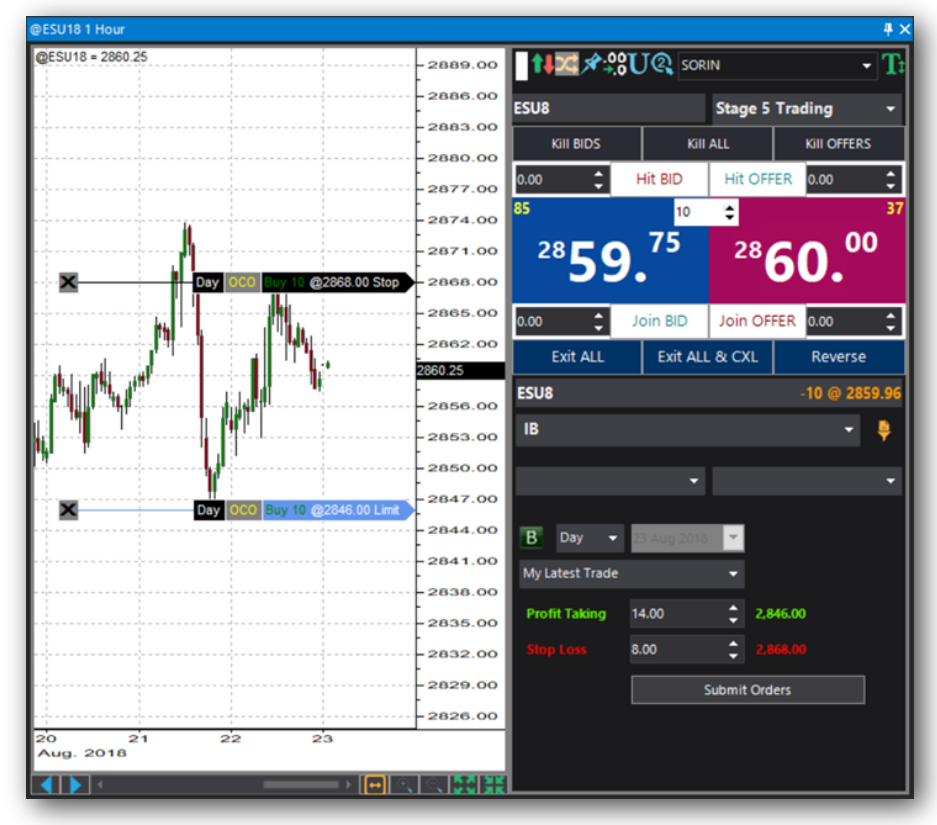

You can hit market prices, or you can hit or join bids and offers within pre-defined slippage conditions;

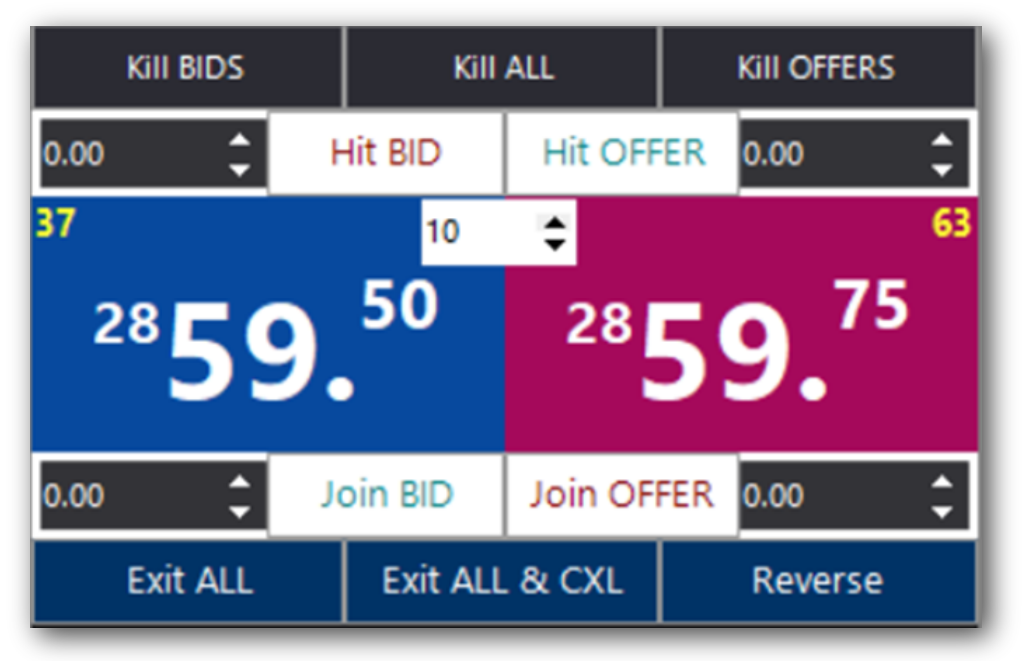

You can also quickly manage existing orders and positions.

S-Trader

You can change order levels on charts by drag and drop;

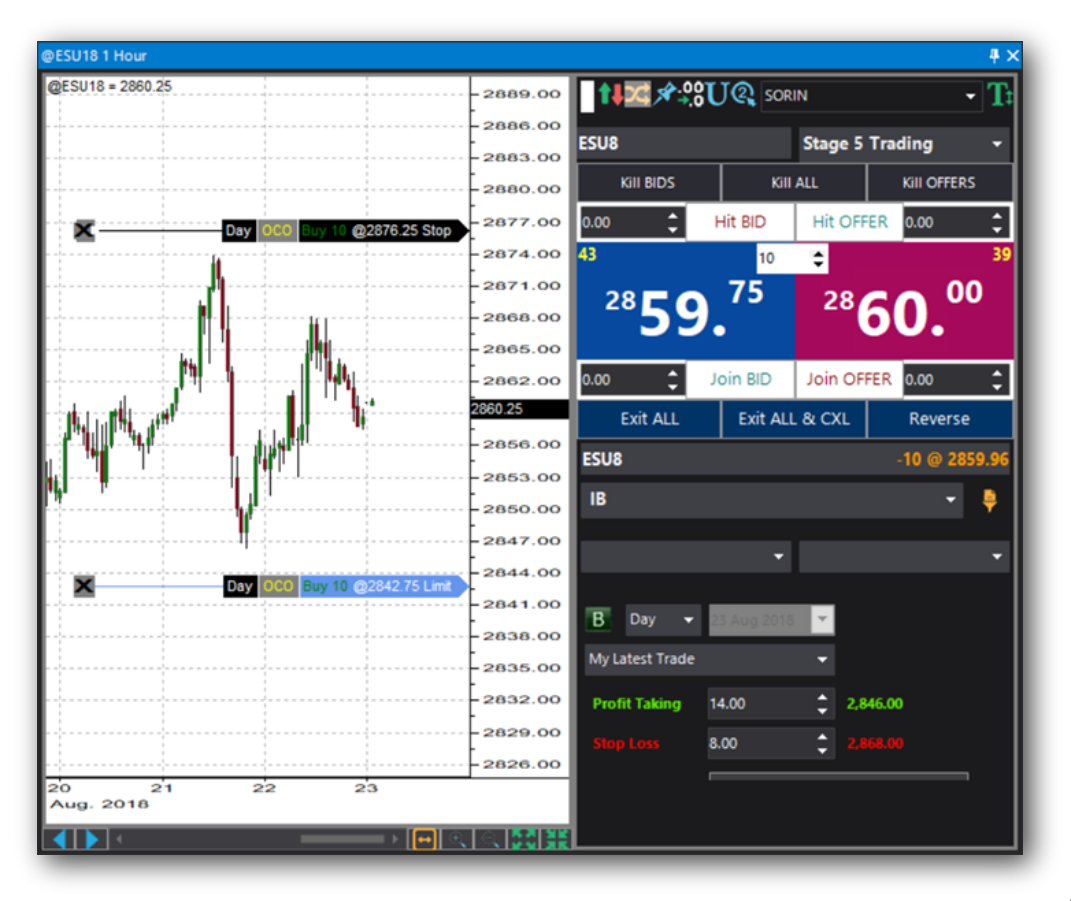

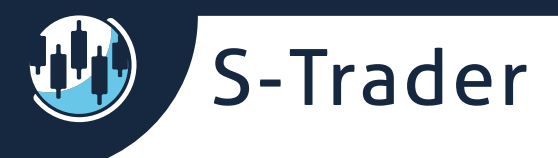

#### **USER GUIDE**

You can set up trading panel templates, including sound patterns to confirm the placement, the cancelation or the filling of orders.

| 1 | Trade Panel        | Template Setup     | Dialog               | _ = ×  |
|---|--------------------|--------------------|----------------------|--------|
| S | elect Template     | DEFAULT            |                      | •      |
| Т | emplate Name       | DEFAULT            |                      | × 🗎    |
|   | Bid Prices         |                    | CutomUI.TickerFormat |        |
|   | Volume             | 2                  | Segoe UI, 10pt, Bold |        |
|   | Big Figi           | ure                | Segoe UI, 15pt, Bold |        |
|   | Pip Size           | 2                  | Segoe UI, 36pt, Bold |        |
|   | Pip Frace          | ction              | Segoe UI, 18pt, Bold |        |
|   | Backgro            | ound               | 7, 73, 158           |        |
|   | Ask Prices         |                    | CutomUI.TickerFormat |        |
|   | ♦ Volume           | 2                  | Segoe UI, 10pt, Bold |        |
|   | Big Fig            | ure                | Segoe UI, 15pt, Bold |        |
|   | Pip Size           | 2                  | Segoe UI, 36pt, Bold |        |
|   | Pip Frace          | ction              | Segoe UI, 18pt, Bold |        |
|   | Backgro            | ound               | 165, 9, 91           |        |
| ( | Order Placing      | Confirmation       |                      | 6      |
|   | Popup Confirmati   | on ON              |                      |        |
|   | Sound Confirmation | on Off             | *                    | - D    |
|   | Order Cancell      | ation Confirmation |                      |        |
|   | Popup Confirmati   | on ON              |                      |        |
|   | Sound Confirmation | on Off             | •                    |        |
|   | Order Rejection    | on Confirmation    |                      |        |
|   | Popup Confirmati   | on ON              |                      |        |
|   | Sound Confirmation | on Off             | *                    | - 🕨    |
|   | Trade Confirm      | nation             |                      |        |
|   | Popup Confirmati   | on ON              |                      |        |
| 6 | Preview Change     | s                  | Ok                   | Cancel |

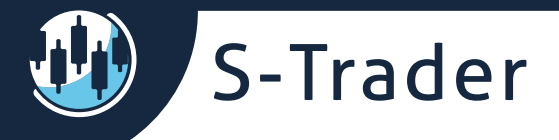

## **Order dialog**

You can open the order dialog off the right click context menu of the chart component;

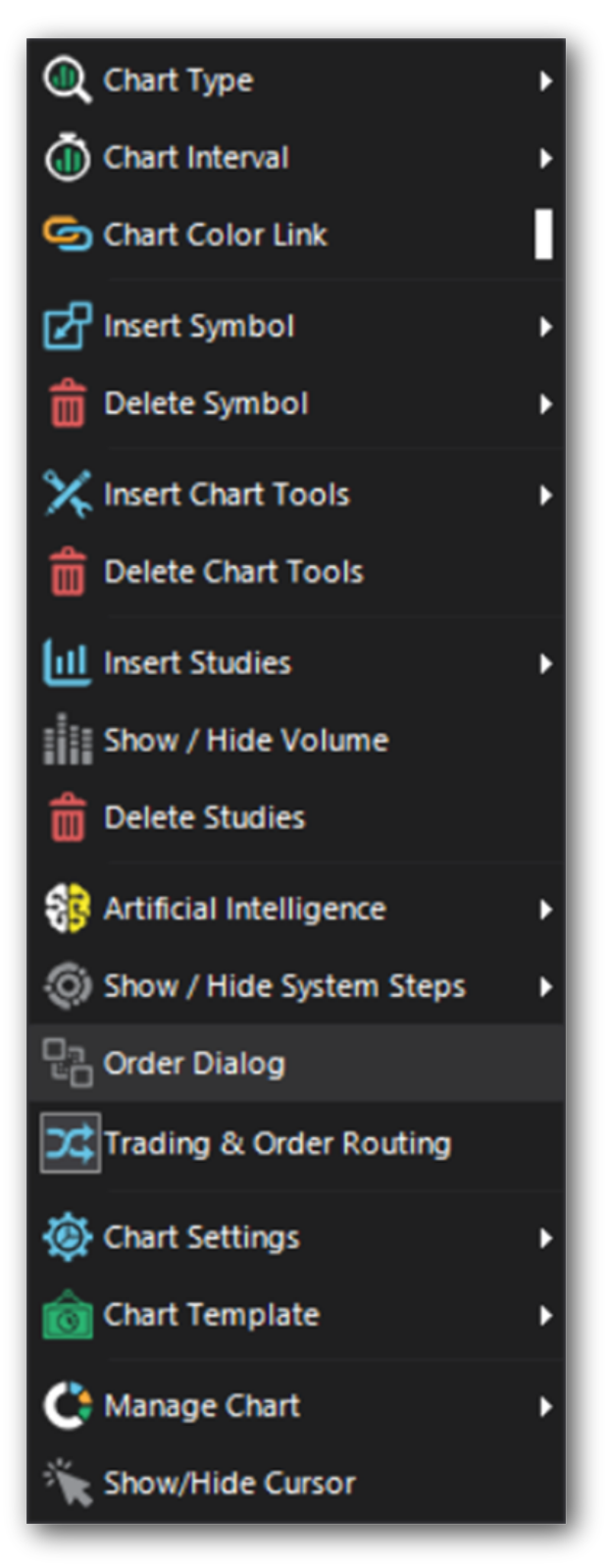

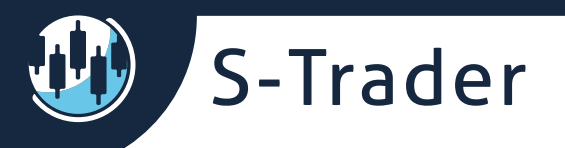

#### **USER GUIDE**

Most popular order types and combinations such as bracket, OCO, OSO are all supported:

| <b>છ</b> 0 | rd  | er  | Dialog      |     |     |        |         |   |     |   |          |        |          |   |       |                          | - | • | × |
|------------|-----|-----|-------------|-----|-----|--------|---------|---|-----|---|----------|--------|----------|---|-------|--------------------------|---|---|---|
| Sta        | nda | rd  | Bracket OC  | :0  | oso |        |         |   |     |   |          |        |          |   |       |                          |   |   |   |
|            | 6   | ESU |             |     |     |        | 2       | ¢ |     |   |          |        |          |   |       |                          |   |   |   |
|            |     | 1   | Гуре        |     |     | Symbol | Account |   | Qty |   | Price    |        | Limit    |   | Flags | Date                     |   |   |   |
|            |     | 1   | StopLimit   |     | ✓   | ESU8   |         | В |     | ¢ | 2,872.50 | ¢      | 2,878.00 | • |       | Thursday, 23 August 2018 |   |   |   |
|            |     | 2   |             |     | ✓   | ESU8   |         | В |     | ¢ | 0.00     | *<br>* | 2,835.00 | • |       | Thursday, 23 August 2018 |   |   |   |
|            |     |     |             |     |     |        |         |   |     |   |          |        |          |   |       |                          |   |   |   |
|            |     |     | Cub mit Out |     |     | Deret  |         |   |     |   |          |        |          |   |       |                          |   |   |   |
|            |     |     | Submit Ord  | ers |     | Reset  |         |   |     |   |          |        |          |   |       |                          |   |   |   |
|            |     |     |             |     |     |        |         |   |     |   |          |        |          |   |       |                          |   |   |   |

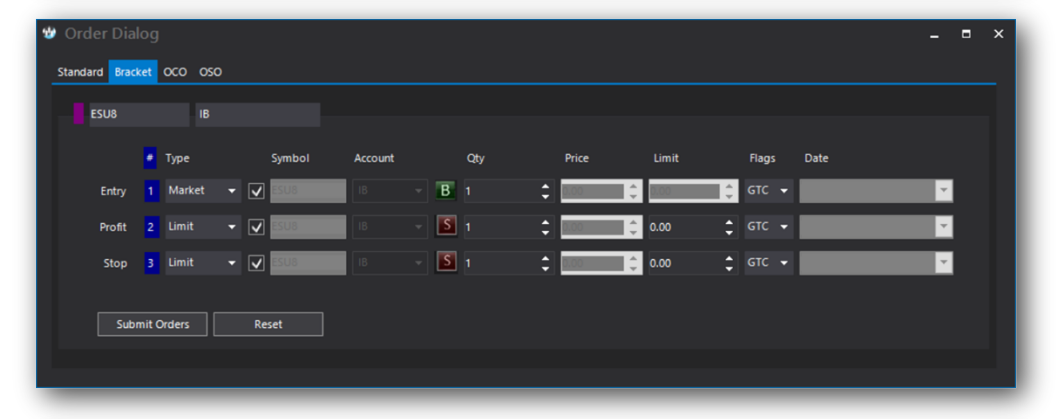

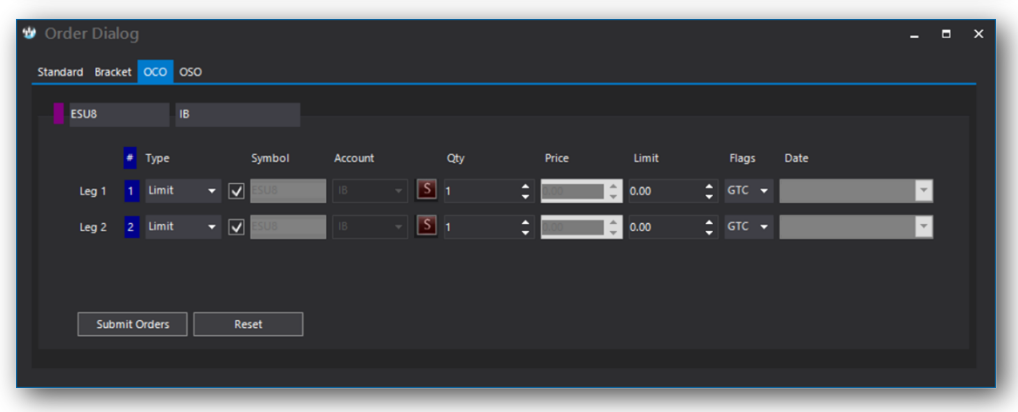

| 🕲 Order Dia    | og    |         |       |             |         |     |             |    |       |      |    |          |      | -  | • | × |
|----------------|-------|---------|-------|-------------|---------|-----|-------------|----|-------|------|----|----------|------|----|---|---|
| Standard Brack | œt    | oco oso |       |             |         |     |             |    |       |      |    |          |      |    |   |   |
| ESU8           |       | IB      |       |             |         |     |             |    |       |      |    |          |      |    |   |   |
|                |       |         |       | <b>b</b> -1 |         |     | <b>0</b> ±- |    | Duine |      |    | <b>R</b> | Data |    |   |   |
|                |       | туре    |       |             | Account |     | Qty         |    | Price |      |    | riags    | Date |    |   |   |
| Main           | 1     | Limit   | ✓ 💷   | 8           | IB      | - B |             | ¢  | 0.00  | 0.00 | ¢  |          |      | Υ. |   |   |
| Other          | 2     |         | ✓ 🔤   | 8           | IB      | - 5 | 1           | \$ | 0.00  | 0.00 | \$ |          |      | ~  |   |   |
| осо            | 3     |         | ✓ 🔤   | 8           | IB      | -   | 1           | \$ | 0.00  | 0.00 | \$ |          |      | ~  |   |   |
|                |       |         |       |             |         |     |             |    |       |      |    |          |      |    |   |   |
| Subr           | nit C | Orders  | Reset |             |         |     |             |    |       |      |    |          |      |    |   |   |
|                |       |         |       |             |         |     |             |    |       |      |    |          |      |    |   |   |
|                |       |         |       |             |         |     |             |    |       |      |    |          |      |    |   |   |

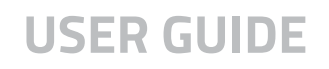

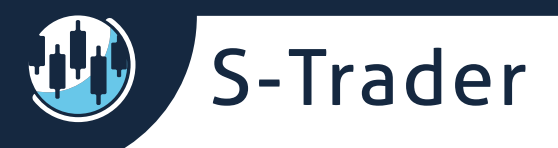

## **My Blotter**

You can view trades, orders, positions and account balances in one place for all your connected trading accounts.

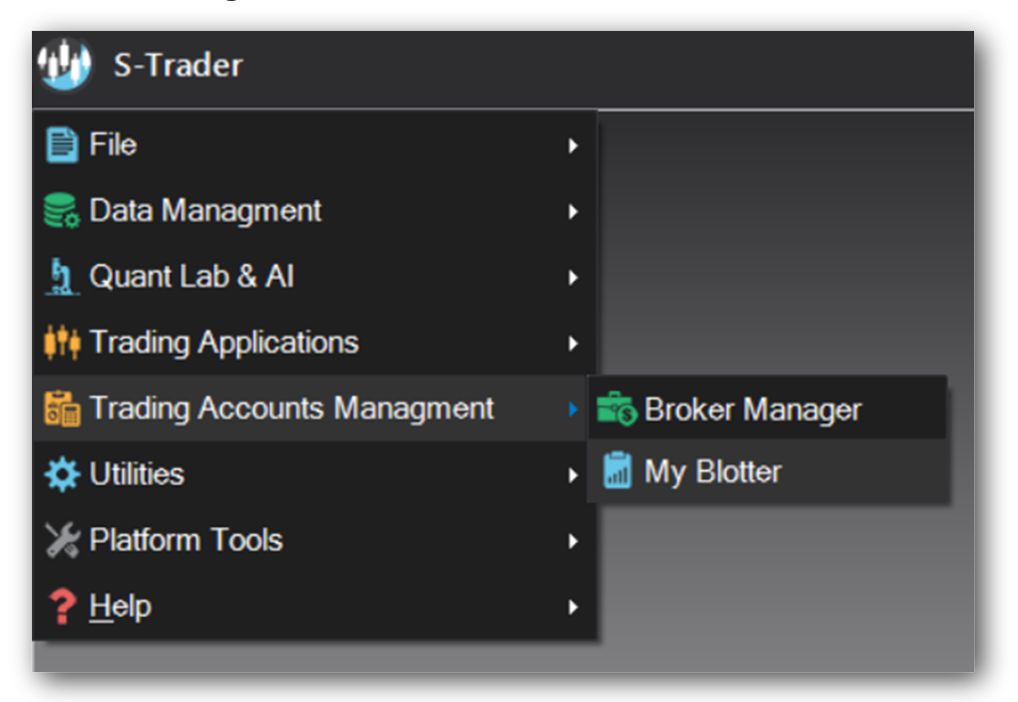

| 8 | Ay Blotter |        |            |              |         |             |           |           |          |             |
|---|------------|--------|------------|--------------|---------|-------------|-----------|-----------|----------|-------------|
| Г |            | OpenPL | RealizedPL | UnRealizedPL | TotalPL | BuyingPower | CashValue | NetLiq    | Currency | AccountType |
|   | DEMO066837 | 0.00   | 0.00       | 0.00         | 0.00    | 50,000.00   | 50,000.00 | 50,000.00 | JSD      | Customer    |
|   | DEM0066837 | 0.00   | 0.00       | 0.00         | 0.00    | 50,000.00   | 50,000.00 | 50,000.00 | JSD      | Customer    |
|   | DU567224   | 0.00   |            | -395.50      |         |             |           | 0.00      |          | CORPORATION |
|   |            |        |            |              |         |             |           |           |          |             |
|   |            |        |            |              |         |             |           |           |          |             |

Accounts Positions Orders Trades

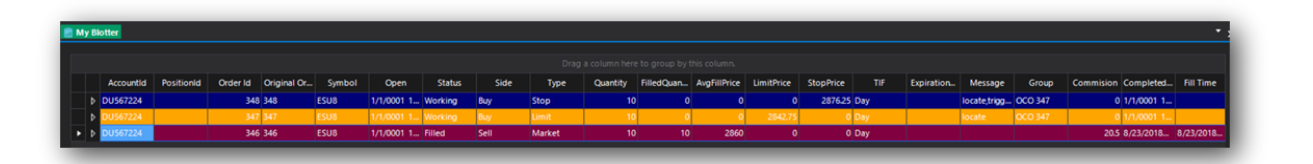